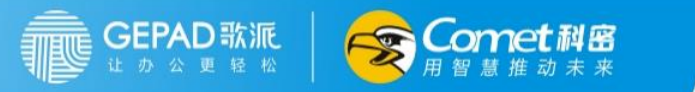

# 歌派 P3 用户手册

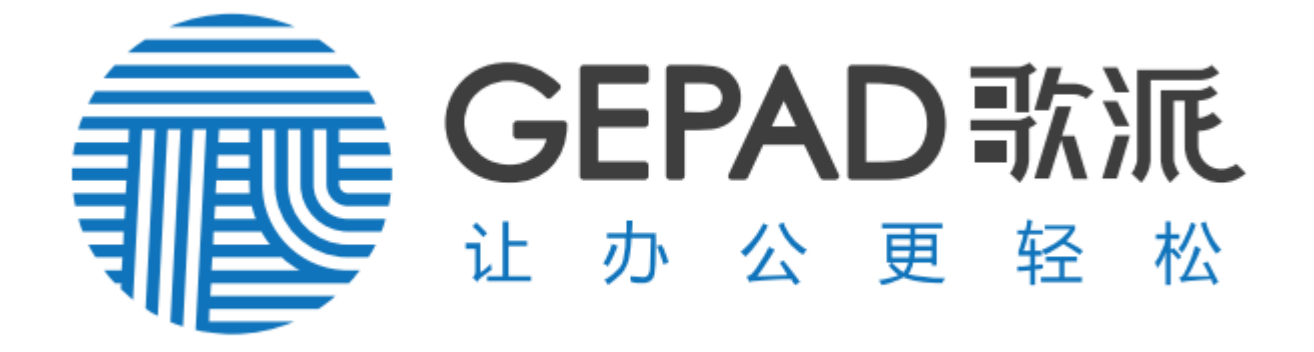

1. 产品简介

# 1.1. 产品概述

GEPAD 歌派

歌派 P3 是一款智能人脸识别考勤设备,产品可实现对人脸进行目标检测、抓取、质量判断,输出最佳人脸特征值,基于大数据的深度学习算法,在本地/云端进行识别比对。机构管理员可通过对员工人脸、考勤组、设备的管理,来实现考勤管理。用户仅需上传人脸便可在考勤机前刷脸考勤。

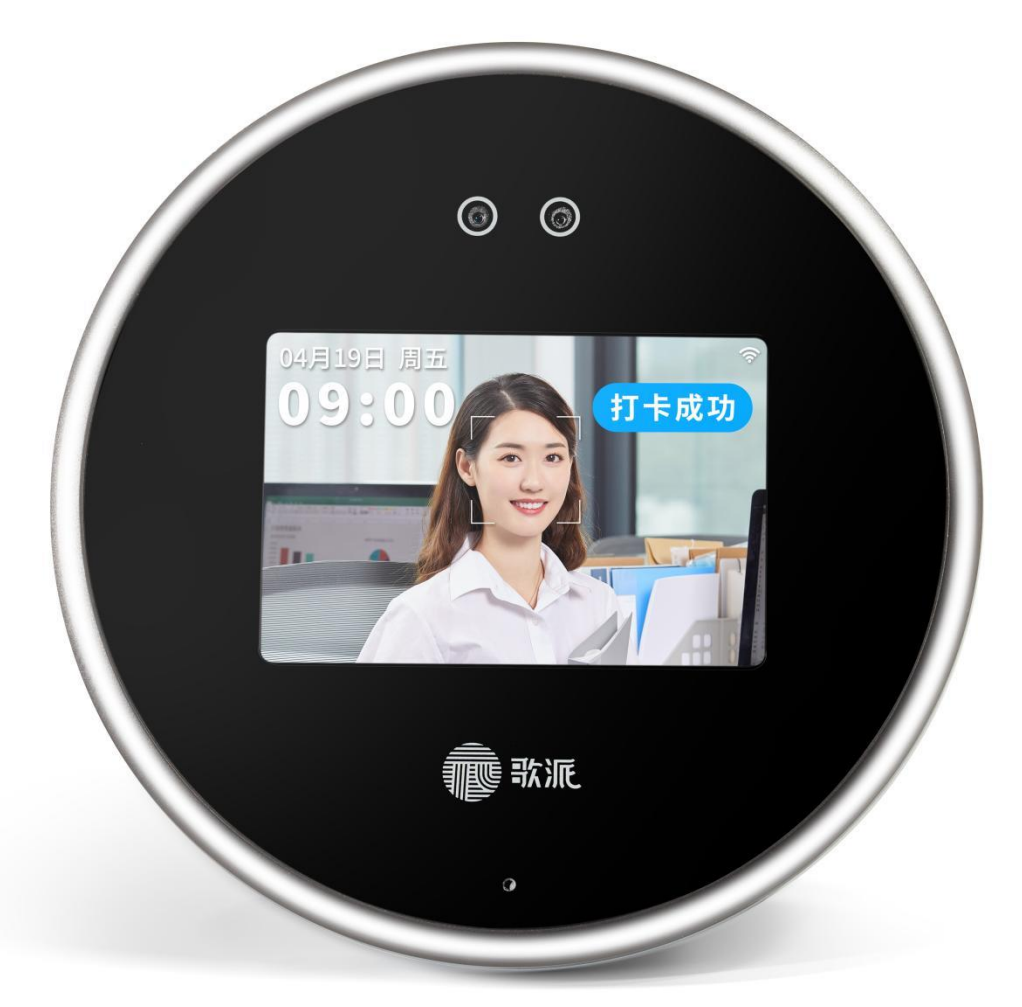

# 1.2. 功能特性

- 行业领先人脸识别技术, 0.8 秒快速识别, 2 米远距离识别, 支持口罩识别。
- 支持多人同时识别,极速打卡,免排队不聚集。
- 双目活体检测,有效防止代打卡,防作弊。
- 支持墙面/桌面安装,解锁更多使用场景。
- 2800 张人脸底库,满足中小企业考勤需求。

• 无缝适配钉钉考勤,支持灵活配置个性化考勤规则,考勤数据自动统计,考勤数据实时同步。

**Comet**科密

# 1.3. 技术参数

GEPAD 歌派

- 产品名称: 歌派 P3 智能人脸考勤机
- 认证型号: MM45A
- 操作系统: Linux
- 处理器: 双核 ARM 处理器
- 屏幕: 3.5 英寸,分辨率 320\*480
- 摄像头: 100 万像素双目摄像头
- 补光灯: 支持白色补光灯和红外补光灯
- 扬声器:支持
- WiFi: 支持 802.11b/g/n, 支持 2.4G
- 蓝牙:支持
- 人脸底库: 2800 人
- 识别速度: 0.8s
- 识别距离: 0.3-2m (室内无逆光、非弱光环境)
- 多人识别:支持(当前支持2人识别)
- 考勤记录: 120000 条

# 1.4. 其他参数

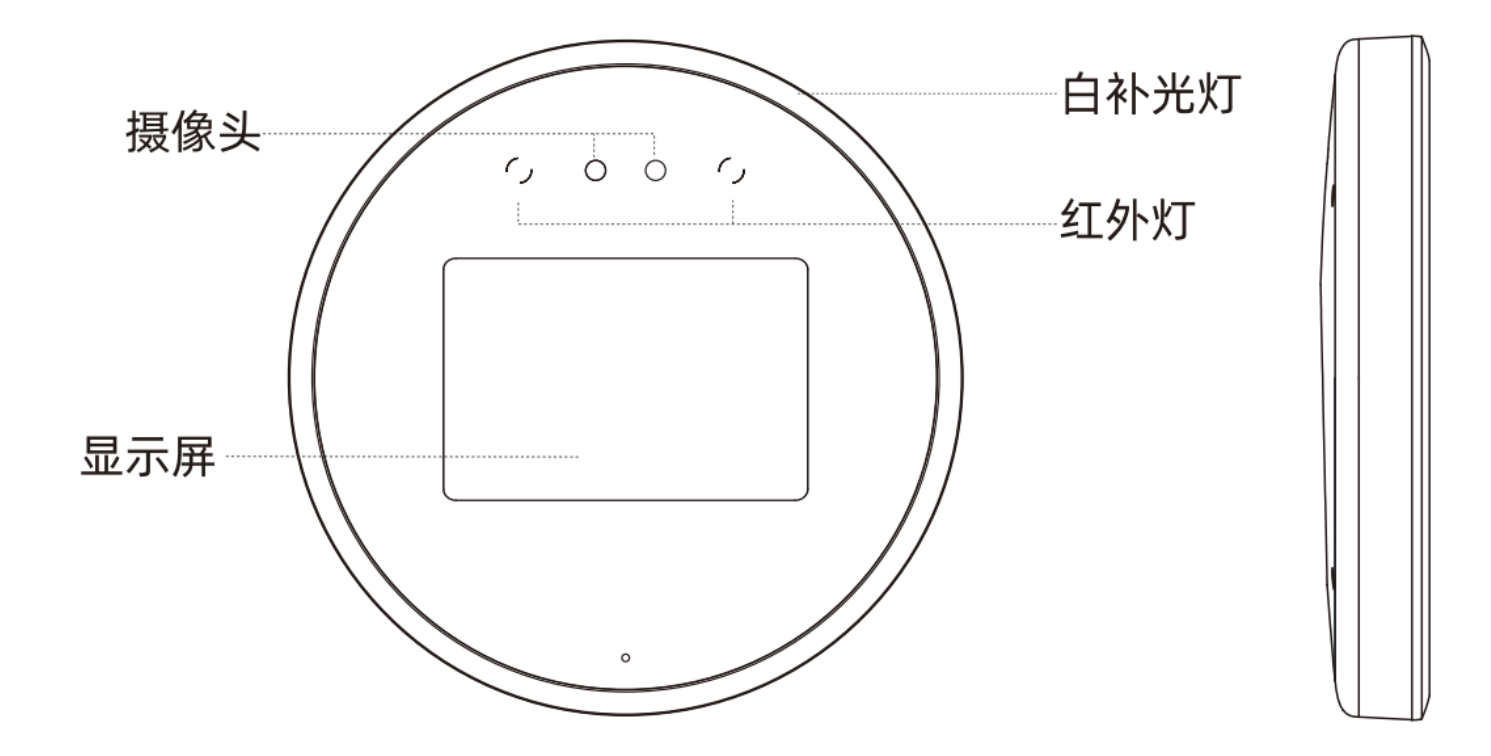

- 外观尺寸: 135\*135\*21.4(mm)
- 电源: DC 12V 1A
- 安装方式:桌面摆放、墙面螺丝固定
- 墙面安装: 摄像头位置在 140-150cm
- 桌面摆放:建议摆放高度 100-120cm
- 光照环境: 室内灯光环境
- 工作温度: -10~45℃
- 工作湿度: 10%~90%RH

# 2. 产品组成

本产品主要由歌派 P3 智能人脸考勤机、考勤管理应用软件两部分组成。

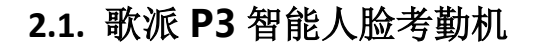

omet科密

#### 2.1.1. 产品结构

GEPAD ST

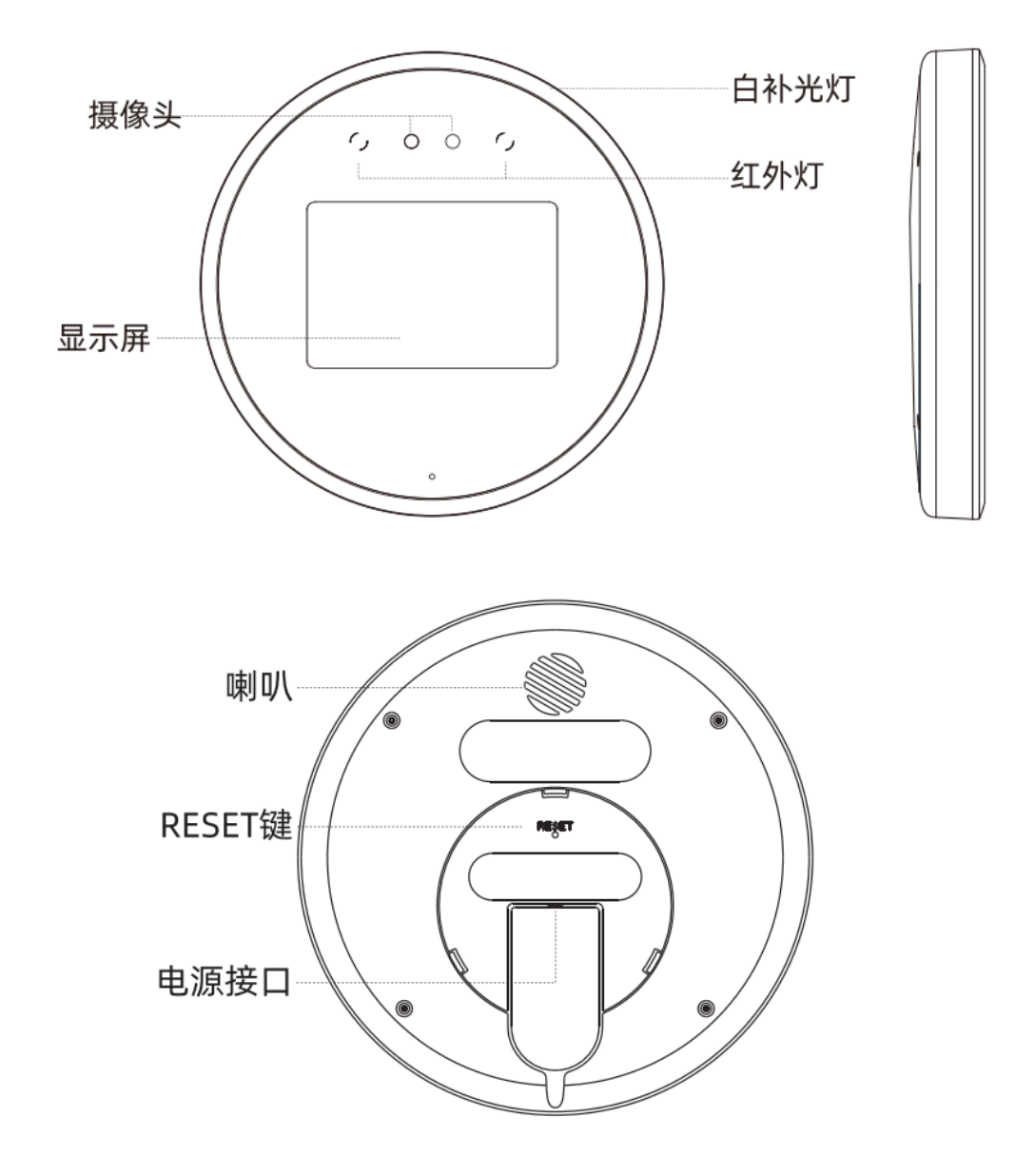

# 2.2. 钉钉考勤管理软件

- 通过钉钉扫描歌派 P3 屏幕上的二维码激活设备后将自动安装考勤打卡微应用。
- 点击【考勤打卡】,进入考勤打卡微应用。
- 点击【智能考勤机】,即可对机构下的考勤机进行管理。

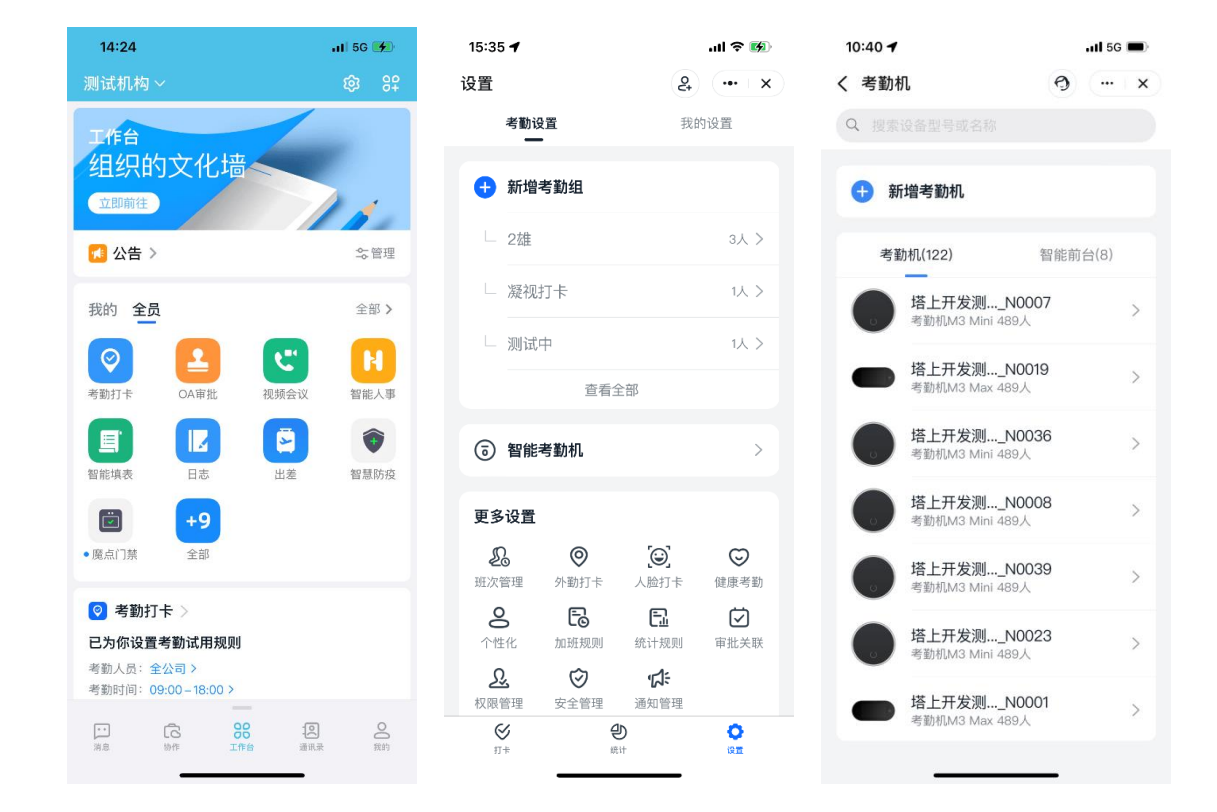

# 3. 歌派 P3 设备安装

Comet科密

慧 推 动 未

安装歌派 P3 前,请仔细阅读注意事项。

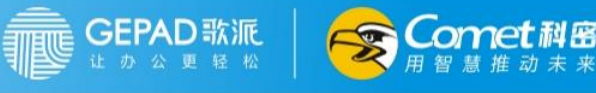

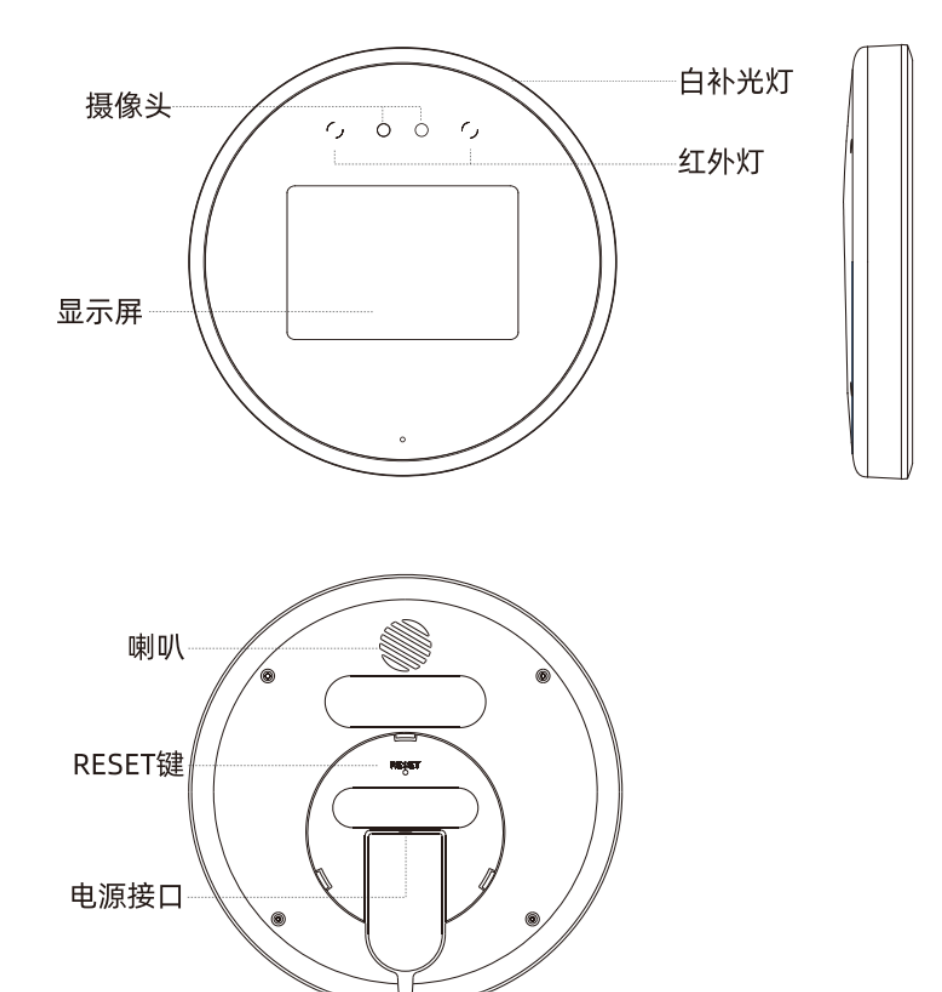

# 3.1.注意事项

- 安装接线过程中严禁带电操作。
- 接线前,对已经敷设好的线缆应再次检查确认是否存在短路、断路等情况,合格后才可按照设备接线图进行端接。
- 主机采用专用线束与线缆进行连接,连接应牢固可靠。
- 设备全部安装完毕后,必须全面检查各个部位的接线是否正确,如果有一处接错都有可能会引起整个系统不能正常工作。
- 特别检查电源线正负极是否接错,是否有短路,否则上电后轻则烧毁设备及其相关线路的设备,严重会引起火灾。
- 在通电时,如发现有不正常情况,应立即切断电源,直至故障排除。
- 如系统不正常,断电后请分段检查。如未查明故障原因,请通知代理销售商或厂家售后服务部,切勿自行修理或更换元件而造成系统损坏。

# 3.2.安装参考

■ 桌面安装

1.将挂墙支架和桌面支架通过配套 的M2.5\*5mm螺丝固定。

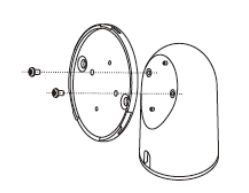

omet科密

3.设备平放于桌面。

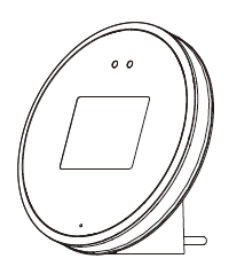

■ 墙面安装

1.在墙壁上打直径6mm孔,埋 入膨胀管,将挂墙件固定到墙 上。

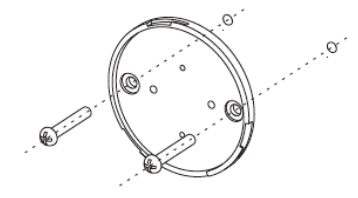

3. 将主机按图示倾斜角度扣入 挂墙件。

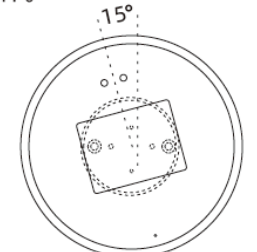

2.设备连接电源,开机。

2.设备插上电源,开机。将支架扣

入设备,顺时针卡紧。

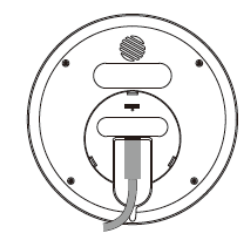

4. 顺时针旋转主机,将主机卡紧。

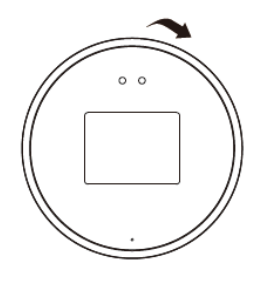

### 3.3. 现场环境要求

- 光线及室内外环境: 歌派 P3 设备是室内标准考勤产品; 不允许强烈光直射摄像头, 不推荐安装在户外。
- 网络环境:机器仅支持无线,优先推荐使用稳定的无线网络,网络的质量会影响人员信息、考勤记录时效,上行带宽 需求推荐 4M/S 以上。

4. 产品使用

# 4.1. 绑定设备

**GEPAD**歌派

通过钉钉的智能考勤机微应用,绑定已安装上电的歌派 P3 后,才可正常使用歌派 P3 的功能。

## 4.1.1.配置网络

设备上电启动后,打开手机钉钉扫描 P3 屏幕上的激活二维码,完成蓝牙配对,进入配置网络界面,仅支持无线网络配置: 选择对应无线网络,输入密码连接。

| 10:44 7 |             | ul ≎ ∎) |             | 10:44 🕇    |            | .ul ≎ ■ |
|---------|-------------|---------|-------------|------------|------------|---------|
| く返回     | 配置设备        |         |             | く 返回       | 配置网络       |         |
|         |             |         |             | 可用网络列      | 表          | 〇 刷新    |
|         | 蓝牙连接中       |         |             | moredian_d | office_5G  | Â       |
|         | 请将手机与设备尽量靠近 |         |             | moredian_d | Â          |         |
|         |             |         |             | H3C_4D2D   | (i)<br>(i) |         |
|         |             |         | burning1    |            |            |         |
|         | *           |         | 行业线         |            | (i)        |         |
|         |             |         | DingTalk    |            | <b></b>    |         |
|         |             |         | DingTalkGu  | uest       | <b>A</b>   |         |
|         |             |         | Tenda_0D0   | 2790       | Â          |         |
|         |             |         | Xiaomi_AAE4 |            | Â          |         |
|         |             |         | 产品中心        |            | Â          |         |
|         |             |         |             |            | 手动添加其他网络   |         |

## 4.1.2.创建\绑定团队

- 网络配置成功后,选择歌派 P3 所关联的团队; •
- 团队关联成功后,设备自动激活; •
- 设备激活成功后,可以开始使用钉钉云考勤。

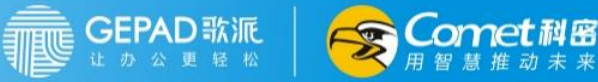

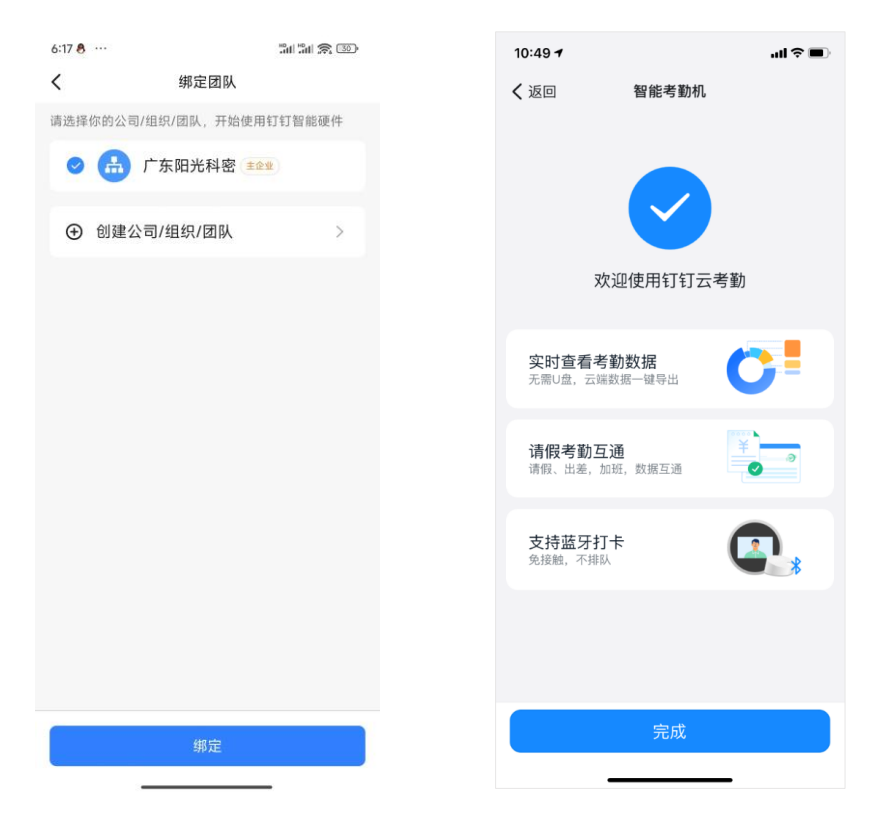

## 4.1.3. 开箱升级

首次激活设备时,设备会自动升级至最新版本,以便享受更多更稳定的服务。升级过程中,不建议进行考勤相关操作与配置, 避免数据异常或丢失。

- 设备每次激活成功后,自动对比服务端版本号;
- 若当前设备不是最新版本,则后台自动下载升级包;
- 升级包下载完成后开始安装最新软件,确保过程中设备连接电源和网络。

## 4.1.4. 考勤机配置

设备激活后进入考勤机配置界面,可添加/删除考勤人员,设置人脸打卡/蓝牙打卡,设置考勤规则,查看考勤统计,进行设备设置。

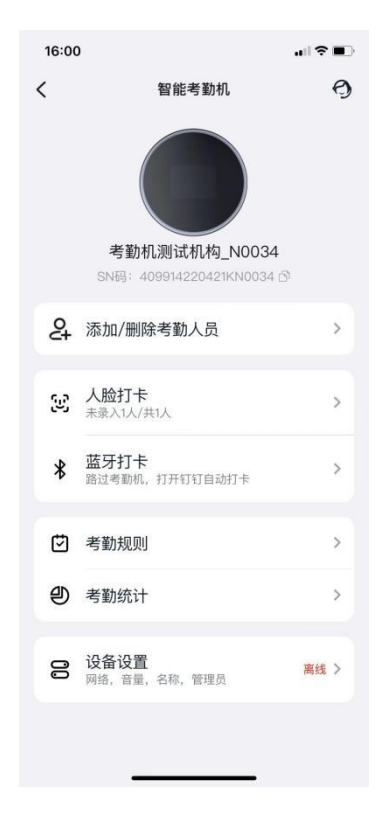

# 4.2. 添加/删除考勤人员

- 将考勤人员添加到考勤机上,对应人员才能在考勤机上进行打卡。
- 在考勤机列表中,点击需要管理的考勤机设备,进入"智能考勤机"界面。点击【添加/删除考勤人员】,即可添加或移 除该考勤机上的考勤人员。
- 每台 P3 考勤机最多添加 2800 名考勤人员,如超过限制,可能会导致新添加人员的考勤数据丢失。

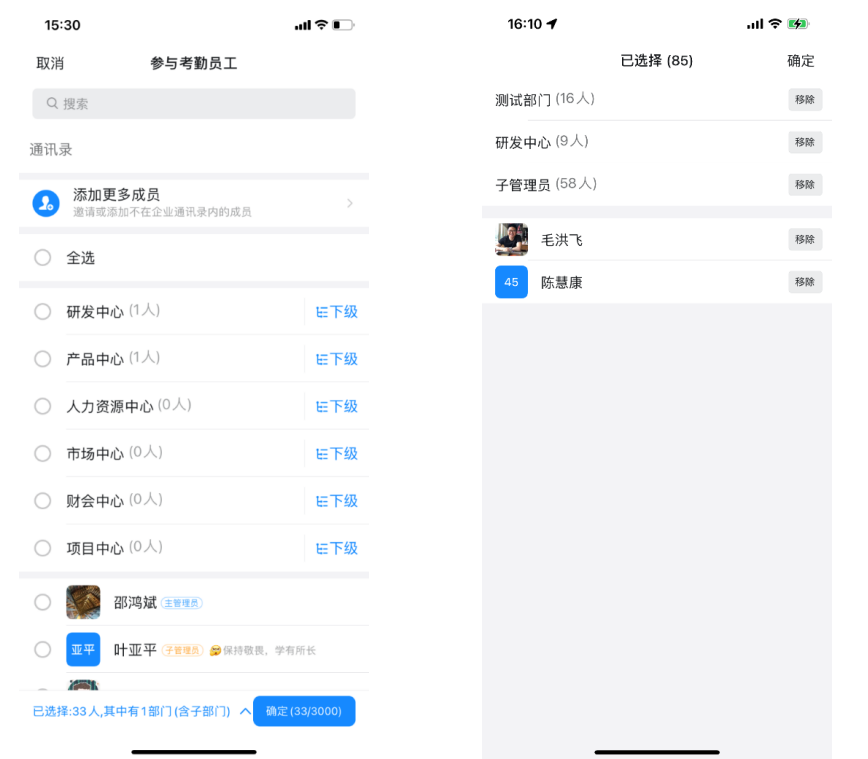

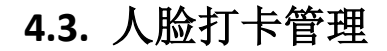

GEPAD 歌派

考勤人员录入人脸后,才可在歌派 P3 设备端使用刷脸打卡功能。

## 4.3.1. 管理员录入

在"智能考勤机"页面,点击【人脸打卡】,进入"人脸录入管理"界面,可查看该考勤机关联的成员人脸信息。

• 点击【一键提醒录入人脸】,新建 DING 消息,通知未录入人脸成员录入人脸。

omet 科密

点击未录入人脸成员,可查看成员详情、经员工授权后录入人脸或发送 DING 消息通知成员自行录入。

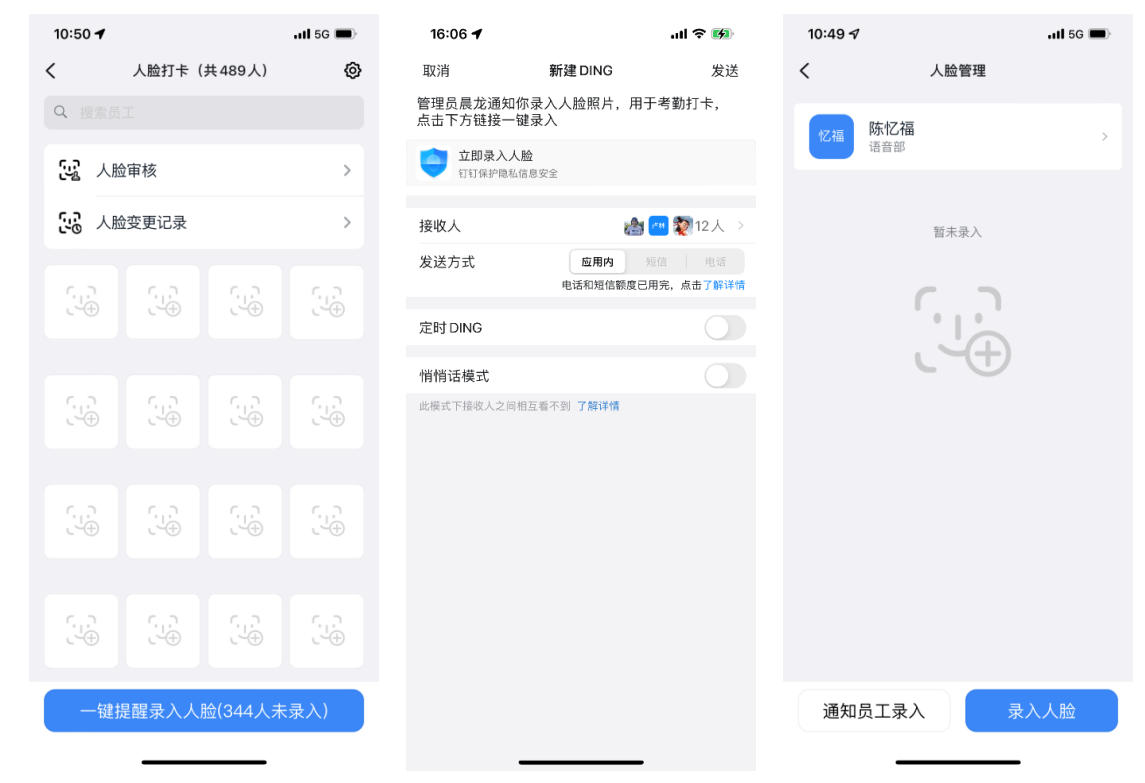

## 4.3.2. 员工录入人脸

#### 4.3.2.1. 通过 DING 消息录入

• 员工点击管理员发送的 DING 消息,进入人脸录入界面,进行录入。

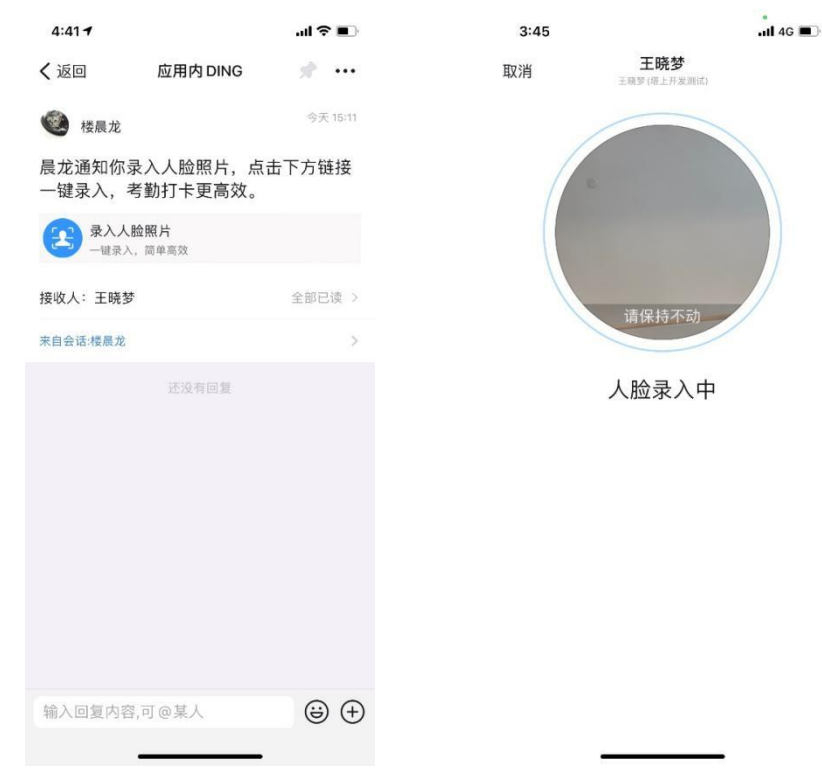

#### 4.3.2.2. 通过微应用录入

• 员工进入"考勤打卡"微应用,点击【设置】-【人脸管理】,自行录入/修改人脸。

omet科密

| 11:00 🕇                   |            | 5G 🔳              |
|---------------------------|------------|-------------------|
| 设置                        | 2          | ×                 |
| 考勤设置                      | 我的设        | 置                 |
| 快捷打卡                      | 极速         | 打卡 >              |
| 考勤机蓝牙打一                   | 卡 自动       | 74 >              |
| 打卡提醒                      |            | >                 |
| 人脸管理                      |            | >                 |
| 我的考勤常用                    | 手机         | >                 |
| 团队出勤日报                    |            | >                 |
| 通勤助手                      |            | >                 |
| <b>打卡结果确认</b><br>每天打卡结束后, | 自动发送全天考勤结果 |                   |
|                           |            |                   |
| ⊗                         | の          | <b>छि</b><br>अन्न |

### 4.3.3. 人脸打卡设置

管理员进入"智能考勤机"页面,点击【歌派 P3】-【人脸打卡】-右上角【设置】,设置人脸打卡规则。

- 打卡【提前下班凝视确认】,设置凝视打卡时长,则员工在上班时间需要凝视 X 秒才能打卡成功,防止误打卡。
- 开启【自动发送人脸录入 DING 提醒】,新用户第一次加入考勤机自动发送人脸 DING 提醒。

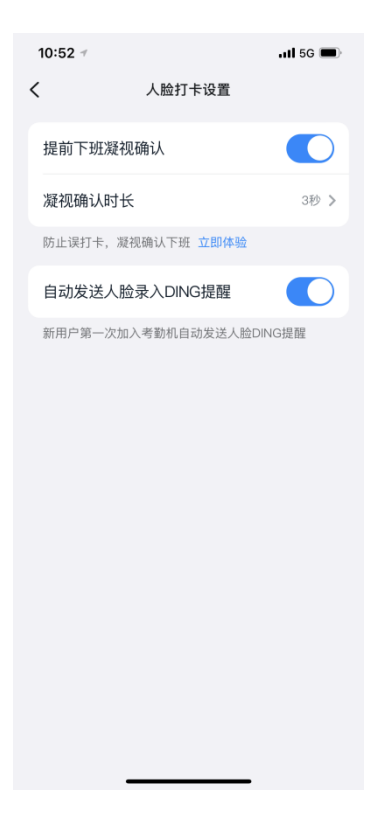

# 4.4. 蓝牙打卡管理

在"智能考勤机"界面,点击【蓝牙打卡】,进入"蓝牙打卡"页面。

omet

科密

- 点击右上角【设置】,开启蓝牙打卡后,考勤人员在靠近考勤机时可进行蓝牙打卡。
- 点击开启【蓝牙打卡人脸识别】,则在蓝牙打卡时需要进行人脸识别,杜绝代打卡行为。
- 点击【蓝牙范围设置】,设置考勤成员的蓝牙考勤范围,可选近距(最远 3-5 米)或默认(最远 5-10 米)。
- 点击【已设置打卡常用手机】,可设置打卡手机数量,可选1台、2台、3台或不限制,可有效防止员工间代打卡行为的 发生。
- 点击【设备位置】,可以设置设备位置并开启位置异常检测。

X

用智

**Comet** 科密

慧推动未来

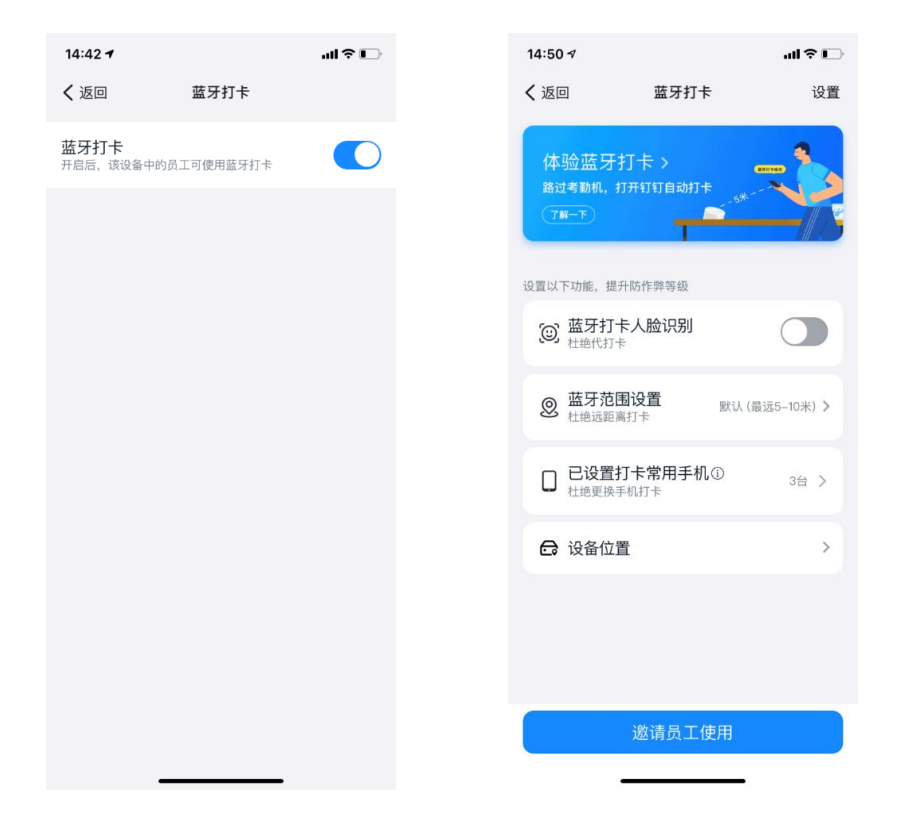

## 4.5. 考勤组管理

在"智能考勤机"界面,点击【考勤规则】,可查看公司员工数量、考勤人数、考勤组数量,以及全部考勤组,并且可以新 增/修改/删除考勤组。

| 17:38 7            |                   | .ıl 🗢 🚺          |
|--------------------|-------------------|------------------|
| く返回                | 全部考勤组             |                  |
| Q 搜索考勤规            |                   |                  |
| <b>493</b><br>公司员工 | <b>70</b><br>参与考勤 | <b>12</b><br>考勤组 |
| 2雄                 |                   | 3人 >             |
| 凝视打卡               |                   | 1人 >             |
| 测试中                |                   | 1人 >             |
| 六尘                 |                   | 0人 >             |
| 超范围测试              |                   | 56人 >            |
| 考勤1                |                   | 1人 >             |
| 杨磊测试               |                   | 1人 >             |
| 杨磊2                |                   | 2人 >             |
| ᇷᆠᅇᆠ               |                   | 01 \             |
|                    | 新增考勤组             |                  |

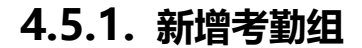

GEPAD 歌派

点击【新增考勤组】,进入"新增考勤组"页面。

Comet科密

| 16:10              |                                     | ÷ III                      | 934                |
|--------------------|-------------------------------------|----------------------------|--------------------|
| <                  | 新增考勤组                               |                            |                    |
| <b>自定义</b><br>自曲设置 | <sup>需力升级</sup><br>自动对班模板<br>无需手动排班 | 50%的同行在<br>大小周模板<br>隔周六天班制 | <b>り</b><br>ア<br>安 |
| 考勤人员               |                                     | 未设置                        | >                  |
| 考勤组名称              | R                                   | 未设置                        | >                  |
| 考勤类型               |                                     | 固定时间上下班                    | >                  |
| 考勤时间               |                                     | 未设置                        | >                  |
| 打卡方式               |                                     | 考勤机打卡                      | >                  |
| 更多设置               |                                     |                            | >                  |
|                    |                                     |                            |                    |
| ✓ 将以上规则            | 川发送给参与考勤人员                          | 1                          |                    |
| 预览规                | ۹.<br>Nu                            | 保存                         |                    |

#### 3.5.1.1. 选择考勤人员

点击【考勤人员】,选择需要参与考勤的人员和部门。

对于已经存在于其他考勤组的成员可以选择保留在其他考勤组,也可以选择移动到当前考勤组。

开启【后续加入以下部门的人员自动加入考勤组】,则后面加入该部门的人员自动加入考勤组。对于已经在其他考勤组开启的部门,此处开启后,后续加入的人员加入本考勤组。

| 18:02                                          |                              | all 🗢 👀     | 16:04                                                             | .ul 🤅        |
|------------------------------------------------|------------------------------|-------------|-------------------------------------------------------------------|--------------|
| 取消                                             | 参与考勤人员                       |             | <b>く</b> 返回                                                       |              |
| Q 搜索<br>通讯录                                    |                              |             | 后续加入以下部门的人员自动<br>共1个部门                                            | 进入考勤         |
| <ul> <li>添加更多<br/>適请或添加</li> <li>全选</li> </ul> | <b>3考勤人员</b><br>0不在企业通讯录内的成员 | • >         | saas机构<br>已选择刘晶1人<br>① 该部门已在考勤组「m3测试考勤组」中开<br>处开启后,后续加入的人员将进入本考勤组 | <b>千</b> 启,此 |
| ○ 第一级部                                         | 门(4人)                        | 旺下级         |                                                                   |              |
| ○ 子管理员                                         | (58人)                        | 旺下级         |                                                                   |              |
| ○ 主管理员                                         | (4人)                         | 屈下级         |                                                                   |              |
| 🔵 测试部门                                         | (16人)                        | 屈下级         |                                                                   |              |
| 语音部 <sup>(3)</sup>                             | 352人)                        | 屈下级         |                                                                   |              |
| ○ 研发中心                                         | (9人)                         | 旺下级         |                                                                   |              |
| () 销售部()                                       | )人)                          | 每下级         |                                                                   |              |
| ○ 夏 苏                                          | <b>苏</b><br>试                |             |                                                                   |              |
|                                                | 思发                           |             |                                                                   |              |
| 人数在1-5000人                                     | 之间                           | 确定 (0/5000) | 元成                                                                |              |
|                                                |                              |             |                                                                   |              |

omet科密

#### 3.5.1.2. 考勤组名称

点击考勤组名称, 输入考勤组名称。

#### 3.5.1.3. 选择考勤类型/考勤时间

支持选择固定时间上下班、按排班时间上下班、不固定时间上下班,根据选择的考勤类型来设置考勤时间。

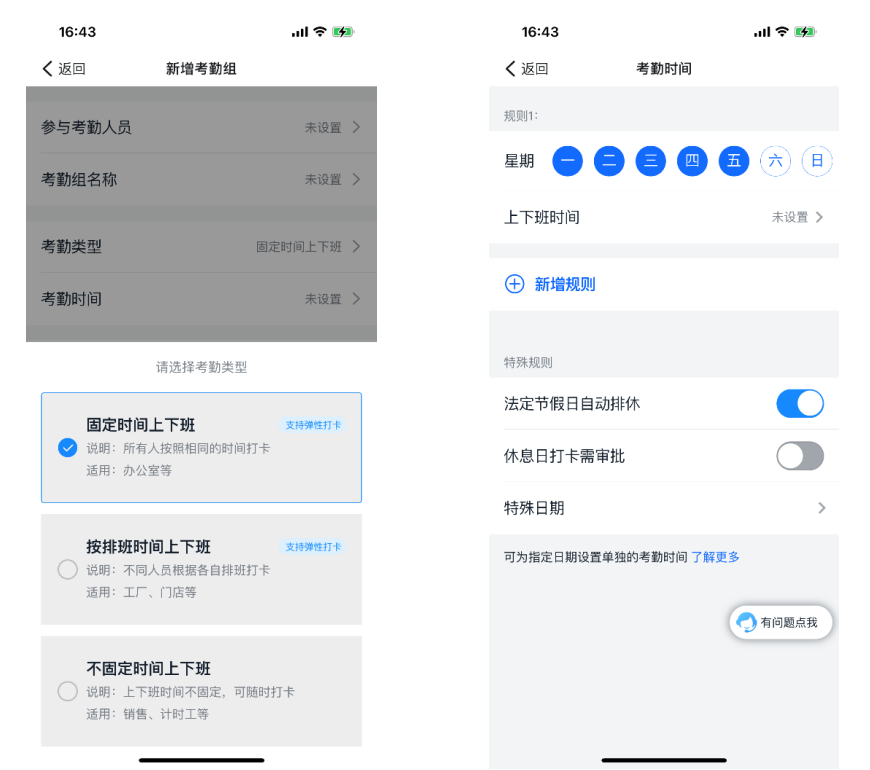

- 固定时间上下班:所有人都按照相同的时间打卡。
  - 。 考勤时间规则:设置每周的考勤日期和上下班时间(考勤班次),上下班时间可选已有班次或创建新班次。

- 可选择是否开启法定节假日自动排休、休息日打卡需审批。
- 。 特殊日期:可设置必须打卡日期和不用打卡日期。

| 16:57 🕇                            | .ul 🕈 🚺     | 16:                 | 57         | .ul 🕈 🛤    |
|------------------------------------|-------------|---------------------|------------|------------|
| く返回 请选择                            | 释班次         | く 返回                | 3 新增班次     | R          |
| Q 请输入班次名称                          | 全部~         | 员工组                 | ē天打卡次数     | 2次 >       |
| ① 新增班次                             |             | 打卡                  | 讨段         | 计入工时,需打卡   |
| _ 添加                               |             | 上班打                 | J≮         | 请选择 >      |
| 00:01-23:58 23小时57;                | 分钟 🗌        | 下班打                 | J₽         | 请选择 >      |
| ○ 新建<br>10:20-13:52 3小时32分         | <del></del> | 休息                  | 时段         | 不计入工时,无需打卡 |
| 〇 <b>早于上班时间</b><br>23:53-23:54 1分钟 |             | 开启你                 | 木息时间       |            |
| ○ 晚于下班                             | Ľ           | 弹性                  | 打卡         | 了解更多       |
| 010:29-11:11 42分钟                  |             | 允许时                 | 挽到晚走、早到早走  |            |
| ○ 晚于下班时间<br>13:18-13:19 1分钟        |             | 晚到、                 | 早走几分钟不记为异  |            |
| <u>測试</u><br>16:26-17:04 38分钟      | ß           | 下班時                 | 兔走,第二天可晚到  | 关闭 >       |
| ○ 测试红浩<br>09:00-18:00 9/\Bt        | 有问题点我       | 班次名                 | <b>吕称</b>  | 最多3        |
| 确                                  | 定           | 合计工<br>计为1 <b>天</b> | 作时长:关闭<br> | 保存         |

- 按排班时间上下班:不同人员根据各自排班打卡。保存考勤组后,可对考勤组内成员进行排班。
  - 上下班时间:选择考勤组的上下班时间(考勤班次),上下班时间可选已有班次或创建新班次。
  - o 排班周期:适合规律性排班,如三班倒、做一休一等。
  - o 可选择是否开启休息日打卡需审批、未排班时员工可选班次打卡,未排班时员工可打卡。

| 16:4               | 44              |     |      |      |    |    |     | ul 🗢 🖬   |
|--------------------|-----------------|-----|------|------|----|----|-----|----------|
| <b>く</b> 返回        | 1               |     |      |      | 排  | 班设 | 置   |          |
| No. HI             | _               | -   | Ξ    | 四    | Б  | 六  | в   |          |
| 杨算字                | 早               | 晚   | 早    | 晓    | 早  | 晩  | 早   | 保存考勤组后   |
| 陈德言                | 晚               | 早   | 晩    | 早    | 晚  | 早  | 晚   | 一可进行排班 — |
| 刘君                 | 早               | 晚   | 早    | 晓    | 早  | 晩  | 早   |          |
|                    |                 |     |      |      |    |    |     |          |
| 上下现                | 时               | 间   |      |      |    |    |     | >        |
| 高级设                | 置               |     |      |      |    |    |     |          |
| <b>排班唐</b><br>适合规征 | <b>引期</b><br>律性 | 排班  | [, 刘 | 1=3  | 班倒 | 、做 | (—付 | *一等      |
| 休息E                | 打               | 卡幂  | 宇宙   | 批    |    |    |     |          |
| 未排现                | 时               | , j | ξI   | 可ì   | 先刊 | E次 | 打卡  | ₩        |
| 未排现                | 眪               | , 5 | ξI   | 可打   | J‡ | ÷  |     |          |
| 如何设计               | 置员              | 工在  | 未排   | EUEE | 时的 | 打卡 | 规贝  | 则了解更多    |
|                    |                 |     |      |      |    |    |     |          |
|                    |                 |     |      |      |    |    |     |          |
|                    |                 |     |      |      |    |    |     |          |
|                    |                 |     |      |      |    |    |     |          |
|                    |                 |     |      |      |    |    |     |          |
|                    |                 |     |      |      |    |    |     |          |
|                    |                 |     |      |      |    |    |     |          |
|                    |                 |     |      |      |    |    |     |          |
|                    |                 |     | _    | _    | _  | _  | _   |          |

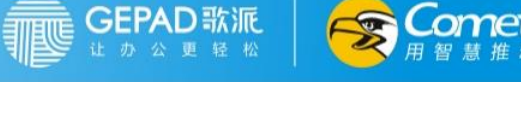

不固定时间上下班:上下班时间不固定,可随时打卡。

omet 科密

• 可设置晚于 X 点记为第二天考勤。

|          |     |          |          | _  |
|----------|-----|----------|----------|----|
| 16:44    |     |          | al 🗢 🗜   | •  |
| く返回      | 新增考 | 皆勤组      |          |    |
| 参与考勤人员   |     |          | 未设置      | >  |
| 考勤组名称    |     |          | 未设置      | >  |
| 考勤类型     |     |          | 不固定时间上下班 | >  |
| 晚于几点打卡记为 | 第二尹 | 「考勤      | 次日 04:00 | >  |
| 打卡方式     |     |          | 考勤机打卡    | >  |
| 更多设置     |     |          |          |    |
|          |     |          |          |    |
|          |     |          |          |    |
|          |     |          |          |    |
| 取消       |     |          | 确i       | ιλ |
|          | 01  | 67<br>58 |          |    |
|          | 03  | 59       |          |    |
|          | 04  | 00       |          |    |
|          | 05  | 01       |          |    |
|          | 06  | 02       |          |    |
| _        |     |          | _        |    |

#### 3.5.1.4. 选择打卡方式

可选择地点打卡、Wi-Fi打卡、智能 B1 蓝牙打卡、考勤机打卡。

• 地点打卡: 支持开启/关闭, 开启后可设置打卡地点和打卡范围, 则员工到达指点地点的指定范围内即可打卡成功。

| 16:24                             | all 🗢 👀         | 16:23                                   |                                               | ul 🔶 🖪   |
|-----------------------------------|-----------------|-----------------------------------------|-----------------------------------------------|----------|
| 、返回 地点打卡                          |                 | 取消                                      | 添加考勤地点                                        | 确定       |
|                                   | 『工到达以下地点<br>J打卡 | auto auto auto auto auto auto auto auto | 抗师大仓前<br>酒店 © 如此的街<br>奥克斯<br>创智—              | 福海路      |
| 地点打卡                              |                 | ●<br>●<br>来广场 ●<br>天金城 ●                |                                               |          |
| ① 沃加                              |                 | Q 输入城市名+                                | 地名                                            |          |
|                                   |                 | [位置] 浙江省杭州市余杭区五                         | 常街道高教路绿城未来 park                               |          |
| <b>绿城未来park</b><br>浙江省余杭区绿城未来park | ×               | 联创街与高教路交<br>浙江省杭州市余杭区余                  | <b>2</b> 叉口<br>抗区                             |          |
| 尤针打卡范围: 300米内                     |                 | 未云茶室(未来pa<br>浙江省杭州市余杭区五                 | <b>rk店)</b><br>常街道三维智汇中心 3 号楼 2 单:            | 元2层210-2 |
|                                   |                 | 鱼你在一起(杭州<br>浙江省杭州市余杭区五                  | 绿城未来 park3 店)<br>常街道三维智汇中心3栋1层                |          |
|                                   |                 | 大衢原味<br>浙江省杭州市余杭区高;                     | 教路                                            |          |
|                                   |                 | 巴喱虾客小龙虾()<br>浙江省杭州市余杭区五                 | <b>原1号龙虾馆店)</b><br><sup>常街道三维智汇中心3A号楼20</sup> | 8        |
|                                   |                 | 酒瘾小炸(未来科<br>浙江省杭州市余杭区五                  | <b>技城店)</b><br>常街道联创街绿城未来Park3A-              | 209      |
|                                   |                 | 尚耳匠<br>浙江省杭州市余杭区五                       | 常街道尚耳匠养生馆                                     |          |
|                                   |                 | 哦吼耶新疆美食                                 |                                               |          |
|                                   |                 | 打卡范围                                    |                                               | 300米)    |
|                                   | _               | 实人实地,在5米范                               | 围内打卡 了解更多                                     |          |
|                                   |                 |                                         |                                               |          |

Wi-Fi 打卡: 支持开启/关闭, 开启后可设置无线网络, 则员工连接上指定无线网络即可打卡成功。

GEPAD 歌派

| 11:35                         | .ul ≎ ■)                           | 11:35                                           |                  | ul 🗢 🗖         |
|-------------------------------|------------------------------------|-------------------------------------------------|------------------|----------------|
| <b>く</b> 返回                   | Wi-Fi打卡                            | <b>く</b> 返回                                     | 添加办公Wi-Fi        |                |
|                               | <b>员工连接考勤Wi–Fi可打卡</b><br>范围可精确到10米 | 可能需要的WI-FI<br>DingTalk<br>22:BC:5A:00<br>当前连接的V | 3:5D:58<br>VI-FI |                |
| Wi-Fi打卡                       |                                    |                                                 |                  |                |
| ④ 添加                          |                                    |                                                 |                  |                |
| DingTalk<br>22:BC:5A:0B:5D:58 | ×                                  |                                                 |                  |                |
|                               |                                    |                                                 |                  |                |
|                               |                                    |                                                 |                  |                |
|                               |                                    |                                                 |                  | <b>今</b> 有问题点我 |
|                               |                                    |                                                 | 保存               |                |

• 考勤机打卡:如果不想要员工在考勤机上打卡,需要在考勤机上删除这位员工。

| 11:38                   |                                 | .ul 🗢 🔳 | 17:50 🕇                           |                                         | ull 🔶 时 |
|-------------------------|---------------------------------|---------|-----------------------------------|-----------------------------------------|---------|
| く返回                     | 考勤机打卡                           |         | く返回                               | 工作日打卡 <b>打</b> 卡                        | S       |
| 考勒机打                    | 员工在考勤机打<br>按指纹或刷脸               | 14      | 四中町<br>在群里<br>设置简单                |                                         |         |
| 如果不让员<br>工。 <b>如何</b> 报 |                                 | 则除这位员   | <b>欢迎加入</b> 非<br>-"工作日打<br>-添加考勤成 | <b>J卡群</b><br>卡"的考勤组已创建成巧<br>成员来体验一下打卡吧 | b       |
|                         | 如果不让员工在考勤机上打卡,请在考<br>勤机上删除这位员工。 |         |                                   | 添加成员                                    |         |
|                         | 了解详情我知道了                        |         |                                   | 登着考勤规则<br>打去ば一下                         |         |
|                         |                                 |         |                                   |                                         |         |
|                         |                                 |         | ⊘打卡 & 添                           | 加成员 🖽 补卡 🕘                              | )统计 🙆 🕉 |
|                         |                                 |         | ٢                                 |                                         | 6 8     |
|                         |                                 |         |                                   |                                         |         |

#### 3.5.1.5. 创建打卡群

点击创建打卡群, 会创建考勤人员的打卡群。在打卡群内, 管理员可以打卡、添加成员、补卡、查看统计和修改考勤组规则; 员工可以打卡、补卡和查看统计。

#### 3.5.1.6. 更多设置

点击【更多设置】,进入"更多设置"界面。

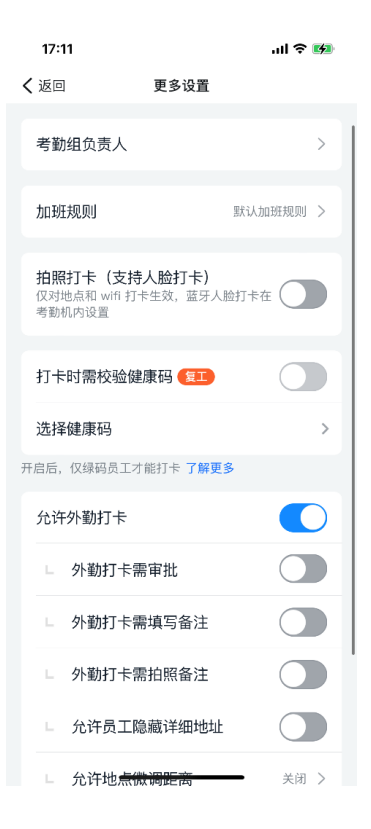

#### 3.5.1.6.1. 设置考勤组负责人

GEPAD 歌派 止力公里轻松

点击【考勤组负责人】,进入考勤组负责人页面,可管理考勤组负责人。

- 主负责人:考勤组创建者默认为考勤组主负责人,有考勤组的全部权限,也可以添加子负责人来协助管理。点击【转让】
   可将主负责人转给其他成员。
- 子负责人:点击【添加子负责人】可添加考勤组的子负责人。点击【设置子负责人权限】可设置子负责人的功能权限。

| 17:28 7                                 | ııl ≎ ₩  | 17:28 7       | ull 🗢 👪      | 17:28 <b>-</b> | ul 🍣 🚯  |
|-----------------------------------------|----------|---------------|--------------|----------------|---------|
| く 考勤组负责人                                | ••• \ X  | く 转让主负责人      | ••• X        | く 设置子负责人权限     | •••   X |
| € 2 2 2 2 2 2 2 2 2 2 2 2 2 2 2 2 2 2 2 | 转让       | ① 转让后将无法再管理该考 | §勤组,请谨慎操作    | 设置参与老勤人员       |         |
| 考勤组创建者默认为考勤组主负责人,                       | 有考勤组的全部权 | 👩 吴雄飞         |              |                |         |
| 限,也可以添加子负责人来协助管理了<br>考勒组子负责人            | "解更多     | 熊超            |              | 设置考勤类型         |         |
| 设置子负责人权限                                | 已开启7项 >  | 胡丹丹           |              | 设置考勤时间         |         |
|                                         |          | 李军            |              | 员工排班           |         |
| <ul> <li>① 添加子负责人</li> <li></li></ul>   |          | 0 叶亚平         |              | 设置打卡方式         |         |
|                                         |          | ▲<br>黄菲       |              | 设置加班规则         |         |
|                                         |          | 28 邵鸿斌        |              | 设置拍照打卡规则       |         |
|                                         |          | (3) 胡鱼        |              | 设置外勤打卡         |         |
|                                         |          | 217.14        |              |                |         |
|                                         |          |               |              |                |         |
|                                         |          | ● 赵如男         | $\checkmark$ |                |         |
|                                         |          | () 周超         |              |                |         |
|                                         | _        | 🧑 河马          |              |                | _       |

#### 3.5.1.6.2. 设置加班规则

GEPAD 歌派

点击【新增考勤组】-【更多设置】-【加班规则】,可根据业务特点选择加班规则。

Comet科密

用智慧推动未来

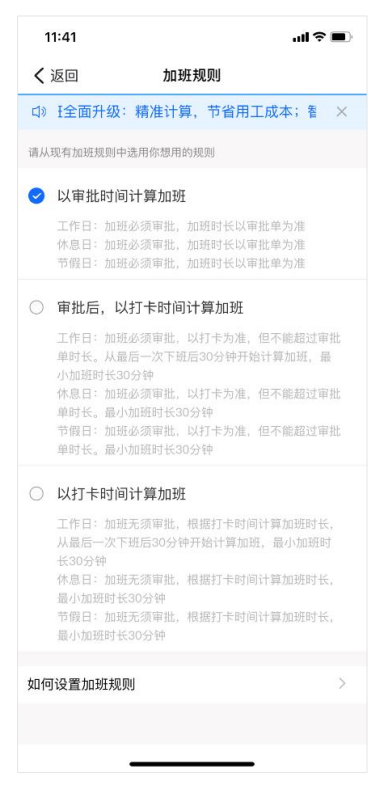

#### 3.5.1.6.3. 设置拍照打卡

点击【新增考勤组】-【更多设置】,可设置是否开启拍照打卡。拍照打开仅对地点和 wifi 打卡生效。

开启拍照打卡后,在进行地点和 wifi 打卡时,需要同步在手机钉钉拍照上传。可设置美颜模式和人脸打卡模式。人脸打卡模式可选是否开启真人验证。

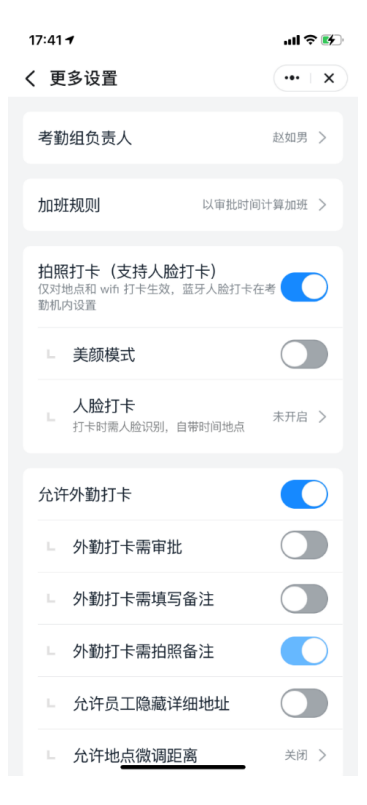

GEPAD 歌派

点击【新增考勤组】-【更多设置】,可设置是否开启外勤打卡。开启后,可设置外勤打卡需审批、外勤打卡需填写备注、外勤打卡需拍照备注、允许员工隐藏详细地址、允许地点微调距离。

| 17:45 7                                            | ull 🗟 🚱       |
|----------------------------------------------------|---------------|
| く 更多设置                                             | <b>4</b>   X  |
| 考勤组负责人                                             | 赵如男 >         |
| 加班规则                                               | 《审批时间计算加班 >   |
| <b>拍照打卡(支持人脸打卡</b><br>仅对地点和 wifi 打卡生效,蓝牙/<br>勤机内设置 | )<br>人脸打卡在考   |
| 允许外勤打卡                                             |               |
| □ 外勤打卡需审批                                          |               |
| □ 外勤打卡需填写备注                                        |               |
| □ 外勤打卡需拍照备注                                        |               |
| ∟ 允许员工隐藏详细地                                        |               |
| □ 允许地点微调距离                                         | 500米 >        |
| <b>上班打卡后多久可打下班</b><br>防止误操作,误打下班卡                  | <b>卡</b> 不限 > |
|                                                    |               |

#### 3.5.1.6.5. 上班打卡后多久可打下班卡

可设置上班打卡后多久可打下班卡,防止误操作,避免误打下班卡。

**Comet**科密

## 4.5.2. 编辑/删除考勤组

- 点击考勤组名称,可查看和编辑考勤组信息。
- 点击【删除考勤组】,考勤组成员的考勤规则将立即删除。

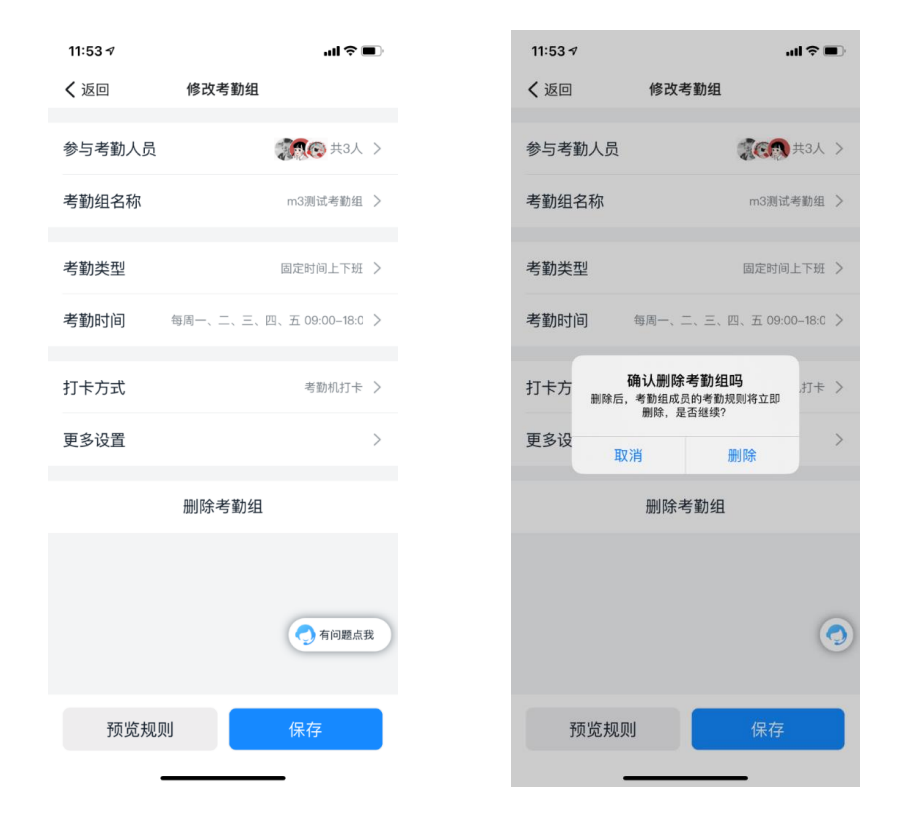

# 4.6. 考勤统计

在"智能考勤机"界面,点击【考勤统计】,进入考勤统计页面。

omet科密

## 3.6.1. 团队统计

- 点击【X月汇总】,可查看本月考勤汇总数据。
  - 可以按照月和周的维度查看。
  - 数据维度包括:出勤人数,平均工时,迟到,早退,缺卡,旷工,外勤,加班。
  - 导出报表:选择报表类型、日期和人员范围后进行导出,报表通过钉钉通知发送。

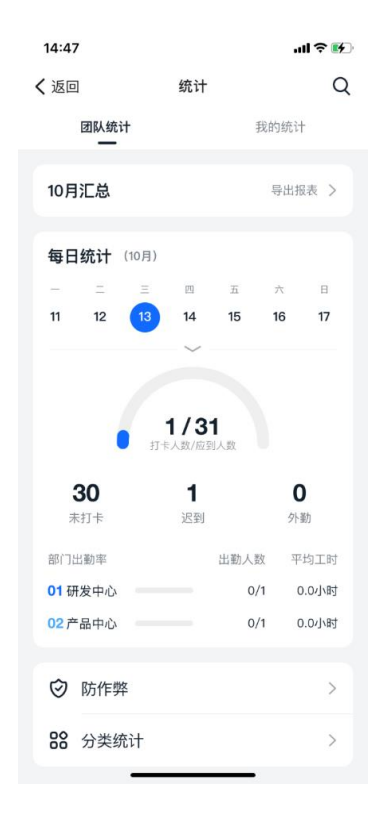

• 点击日历,可查看每天的考勤数据。

○ 可以查看每天的应到人数,打卡人数,缺卡人数,迟到人数,外勤人数。

omet科密

○ 可以按照部门查看每个部门的出勤人数和平均工时。

| 14:48 |          | ul 🗢 🕪    |
|-------|----------|-----------|
| く返回   | 统计       | Q (9)     |
| 周月    | <        | 2021.10 > |
| 11人出勤 |          |           |
| 平均工时  |          | 0.4小时 >   |
| 迟到    |          | 1人 >      |
| 早退    |          | 1人 >      |
| 缺卡    |          | 29人 >     |
| 旷工    |          | 30人 >     |
| 外勤    |          |           |
| 加班    |          |           |
|       | 本月考勤尚未结束 |           |
|       | 导出报表     |           |

- 点击【防作弊】,查看考勤打卡防作弊等级,可开启防作弊功能。
  - 查看违规打卡信息,如无则不展示。
  - 使用考勤机,5米范围内精准打卡。

○ 选择是否开启人脸打卡。

- 设置打卡常用手机数量。
- 选择是否开启防作弊软件拦截。

omet科密

| 14:48       | 3                                 | '미 승 📢 |
|-------------|-----------------------------------|--------|
| <b>く</b> 返回 | ] 防作弊                             |        |
| •<br>低      | <b>防作弊等级</b><br>中 高               | •<br>优 |
| ۲           | 防作弊保护中<br>目前无人违规打卡                |        |
| 设置以一        | 下功能,提升防作弊等级                       |        |
| 0           | <b>打卡范围5米</b><br>已使用考勤机,5米范围内精准打卡 |        |
| 0           | <b>未开启人脸打卡</b><br>可能存在代打卡         | 去开启    |
|             | 已设置打卡常用手机 ⑦<br>杜绝更换手机打卡           | 3台 >   |
| $\oslash$   | 已开启作弊软件拦截 ①<br>杜绝定位软件篡改信息         |        |
|             |                                   |        |

• 点击【分类统计】,查看早到统计、迟到统计和笑脸墙。

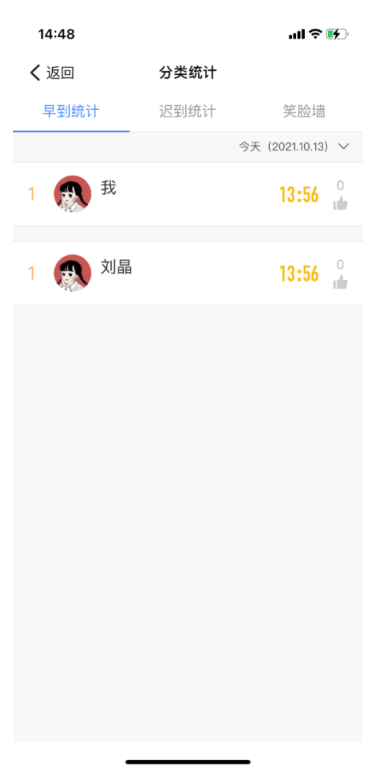

## 3.6.2. 我的统计

■ 点击【x月汇总】,可查看月考勤统计。

• 可按照周和月维度查看。

GEPAD 歌派

• 数据维度包括平均工时,出勤天数,出勤班次,休息天数,迟到,早退,缺卡,旷工,外勤,加班。

Comet科密

| 14:59                                    |                     | ull 🗢 🕪         | 16:23                       | ul ≎ D      |
|------------------------------------------|---------------------|-----------------|-----------------------------|-------------|
| く返回                                      | 统计                  | Q               | <b>く</b> 返回                 | 统计          |
| 团队统计                                     | 我的统                 | <del>)/</del>   | <b>上班再也不担</b><br>下班回家更省时(开展 |             |
| 10月汇总<br>2<br>平均工时(小时)                   | <b>3</b><br>R到(次) 早 | ><br>3<br>8(2r) | 周月                          | < 2021.10 > |
| 1                                        |                     |                 | 刘晶<br>考勤组: m3(查看:           | 规则) 🛗 打卡月历  |
| 每日记录 (10月)                               |                     |                 | 平均工时                        | 3.1小时~      |
| - = =<br>11 12 13                        | 四 五 六<br>14 15 16   | B<br>17         | 出勤天数                        | 5.0天 ~      |
|                                          | $\sim$              |                 | 出勤班次                        | 共5次 ~       |
| 规则:固定上下班 默认题<br>共2次卡,工时0.4小时             | 旺次 09:00-18:00      |                 | 休息天数                        | 8天 ~        |
| • 上班 13:56 🗵                             | 9)                  |                 | 迟到                          | 2次,共562分钟 ~ |
| ③ saas机构_N004                            | 19                  |                 | 早退                          | 3次,共675分钟 ~ |
| X. A A A A A A A A A A A A A A A A A A A | 19 LUNA             |                 | 缺卡                          | 1次~         |
| ● 打卡 13:57                               |                     |                 | 旷工                          |             |
| ① 打卡无效,此记录                               | 已被更新                |                 | 外勤                          |             |
| 日本<br>日本                                 | 10<br>①<br>统计       | ©<br>10 m       | 加班                          |             |

- 点击日历,可查看每天考勤数据。
  - 可查看考勤班次、打卡次数、工时。
  - 可查看打卡记录,同时显示迟到/早退等特殊记录。
  - 用户可点击【处理异常】提交补卡申请、请假申请、加班申请、出差申请、外出申请和拜访记录申请。
  - 管理员可点击【修改异常】修改打卡状态。
  - 如果对考勤结果有疑问,可点击【联系管理员】。

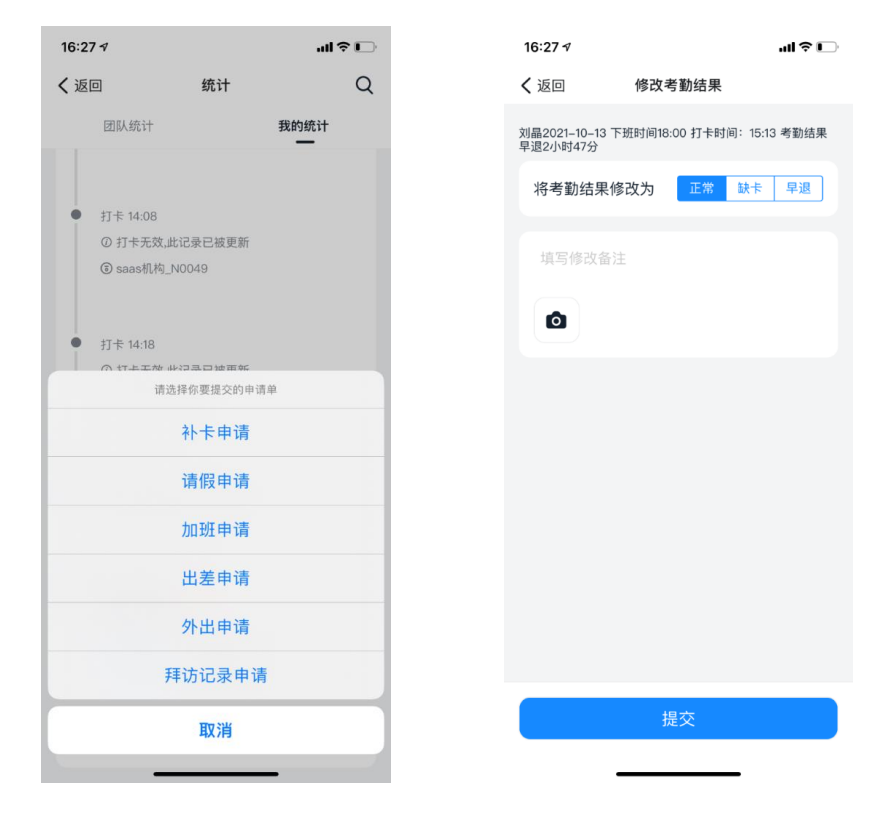

# 3.6.3. 统计规则

进入考勤打卡微应用,点击【设置】-【统计规则】,可设置(新增/取消)月度汇总、每日统计、打卡记录和原始记录的统计规则。

| 17:14 -                      | ul 🌣 🕪        | 17:14 🕇                                                 |       |
|------------------------------|---------------|---------------------------------------------------------|-------|
| <b>〈</b> 返回 关闭 统计规则⑦         | 专家服务          | <b>〈</b> 返回 关闭 月度汇总                                     | ī     |
| 以下报表实时统计中                    | ( <b>h</b> I) | <ul> <li>如需修改报表内容和规则,请登录钉钉管<br/>发送修改链接至电脑客户端</li> </ul> | 管理后台, |
| <b>月度汇总</b><br>自动汇总月度考勤数据    | >             | 出勤天数                                                    |       |
| 每日统计                         | >             | 休息天数                                                    |       |
| 统计员工每天的打卡数据<br>打卡记录          |               | 工作时长(分钟)                                                |       |
| 汇总员工每天的上下班打卡时间               | >             | 迟到次数                                                    |       |
| <b>原始记录</b><br>完整记录员工每一次打卡信息 | >             | 迟到时长(分钟)                                                |       |
|                              |               | 严重迟到次数                                                  |       |
|                              |               | 严重迟到时长                                                  |       |
|                              |               | 旷工迟到次数                                                  |       |
|                              |               | 早退次数                                                    |       |
|                              |               | 早退时长(分钟)                                                |       |
|                              |               | 上班缺卡次数                                                  |       |
|                              |               | 下班缺卡次数                                                  |       |
|                              |               | 旷工天数                                                    |       |
|                              |               | 出差时长                                                    |       |
|                              |               | 外出时长                                                    |       |

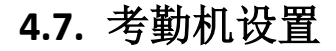

**GEPAD**歌派

在"智能考勤机"界面,点击【歌派 P3】-【设备设置】,进入设备设置页面,可查看设备名称、设备管理员、音量模式、网络状态、SN 号和人脸容量。

| 10:35 | .11 5G 🔳             |
|-------|----------------------|
| <     | 设备设置                 |
| 设备名称  | 塔上开发测试_N0036 >       |
| 设备管理员 | 孙聪 >                 |
| 音量模式  | 响亮模式 >               |
| 网络状态  | >                    |
| SN号   | 339914220311KN0036 D |
| 人脸容量  | 1000                 |
|       |                      |
|       | 解绑并重置                |
| 固件版本: |                      |
|       |                      |
|       |                      |
| _     |                      |
|       |                      |

### 3.7.1. 设备名称

点击可修改设备名称。

#### 3.7.2. 设备管理员

点击可进入管理员页面,可查看主管理员、子管理员和设备管理员,并且可以添加和移除设备管理员。

- 主管理员:指公司主管理员,拥有机构内全部权限。
- 子管理员:指公司子管理员。由主管理员设置,并分配管理权限。
- 设备管理员:拥有设备的所有操作权限。设置后可避免跨管理范围而引起的误操作等相关问题。绑定激活设备的人默认 为该设备的设备管理员。
- 点击【添加设备管理员】,选择管理员,人员管理范围自动继承子管理员身份的管理范围。
- 点击【设备管理员】,可移除相应管理员。

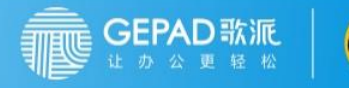

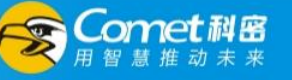

| 16:35 - 가 네 우 []<br>< 返回 管理员 | 16:37 <i>▼</i><br>く返回 | 添加设备管理员 | all 🕈 🗋             | 16:56 <del>▼</del><br>く 返回 | ॥ । २ 🕑<br>编辑设备管理员         |
|------------------------------|-----------------------|---------|---------------------|----------------------------|----------------------------|
| ① 添加设备管理员                    | 管理员                   |         | 俞亚楠 >               | 管理员                        | 刘晶                         |
| 邵鸿斌 主管理员                     | 人员管理范围                | 已自动继承子管 | saas机构<br>理员身份的管理范围 | 人员管理范围                     | saas机构<br>已自动继承子管理员身份的管理范围 |
| 王睿修,叶亚平,赵如男等22人 子實理員         |                       | 保存      |                     |                            | 移除                         |
| 刘晶 设备管理员                     |                       |         |                     |                            | 保存                         |
| 人员管理范围: 至公司                  |                       |         |                     |                            |                            |
|                              |                       |         |                     |                            |                            |
|                              |                       |         |                     |                            |                            |
|                              |                       |         |                     |                            |                            |
|                              |                       |         |                     |                            |                            |
|                              |                       |         |                     |                            |                            |
|                              |                       |         |                     |                            |                            |

## 3.7.3. 设备音量

点击可设置响亮模式、标准模式和安静模式。默认为响亮模式。

## 3.7.4. 网络状态

点击【网络状态】,进入"网络状态"界面,可查看网络连接状态、IP 地址和 MAC 地址。

点击开启【离线通知】,当考勤机离线后,会通过智能考勤机微应用发送钉钉工作通知。

点击【重新配置网络】,将手机靠近歌派 P3 考勤机,通过蓝牙连接设备后即可重新配置无线网络。

| 16:57 🕇                  |        | ııl ≎ 15)         |
|--------------------------|--------|-------------------|
| <b>く</b> 返回              | 网络状态   |                   |
| <b>离线通知</b><br>考勤机离线时发送工 | 「作通知   |                   |
| 网络连接                     |        | 在线                |
| IP地址                     |        | 192.168.9.234     |
| MAC地址                    |        | 34:04:9e:5e:97:63 |
|                          | 重新配置网络 |                   |
|                          |        |                   |
|                          |        |                   |
|                          |        |                   |
|                          |        |                   |
|                          |        |                   |
|                          |        |                   |
|                          |        | _                 |

**GEPAD**歌派

重 经 松

T

当管理员点击【解绑并重置】后,提示用户"解绑将会清除离线打卡记录,清除后不可恢复,请确认解绑?",点击确认进 行解绑。

omet科密

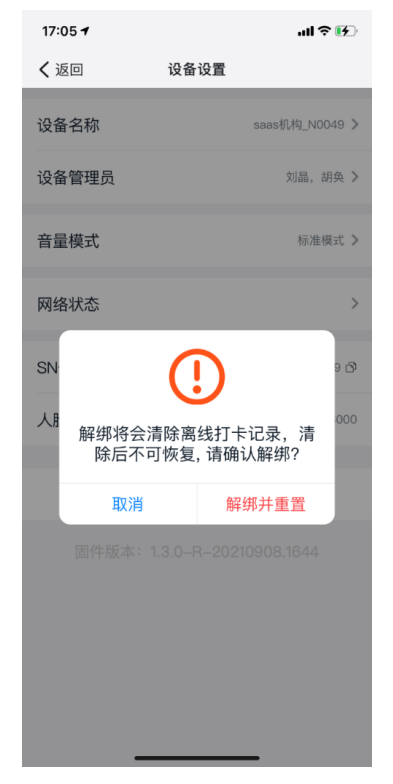

# 4.8. 其他

关于钉钉考勤相关操作,可参考钉钉使用手册考勤部分。 <u>https://alidocs.dingtalk.com/i/p/Y7kmbokZp3pgGLq2/docs/KOEmgBoGwD78v4mOeqYrVndLerP9b30a</u> (钉钉使用指南官网)